The settings used for printing documents from the Web-based policy system are controlled through the web browser used to access the system (i.e., Google Chrome, Mozilla Firefox, etc.).

1. To access the print settings, please see the upper, right-hand corner of the Firefox window, and select the **Open Application Menu** icon (highlighted in blue below).

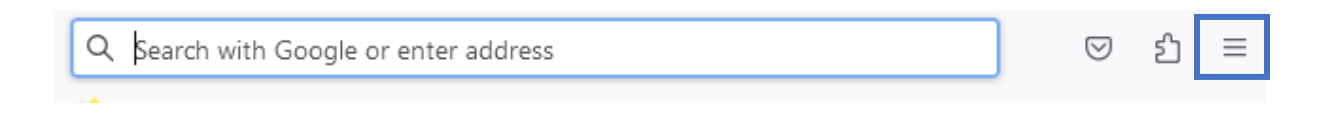

2. Select the **Print** option. This will bring up the **Print Options** window.

|                    | ල දු =       |
|--------------------|--------------|
| Sync and save data | Sign In      |
| New tab            | Ctrl+T       |
| New window         | Ctrl+N       |
| New private window | Ctrl+Shift+P |
| Bookmarks          | >            |
| History            | >            |
| Downloads          | Ctrl+J       |
| Passwords          |              |
| Add-ons and themes | Ctrl+Shift+A |
| Print              | Ctrl+P       |
| Save page as       | Ctrl+S       |
| Find in page       | Ctrl+F       |
| Translate page     |              |
| Zoom               | - 100% + 🖍   |

3. Some users may notice that their document changes made using the Tracking Changes function or text color and background color tools are not being printed. To solve this issue, scroll down to the **Options** section, and make sure **Print backgrounds** option is checked.

| Print                                                     | 2 sheets of paper |  |  |  |
|-----------------------------------------------------------|-------------------|--|--|--|
| Destination                                               |                   |  |  |  |
| 🖨 Microsoft Print to PDF 🛛 🗸                              |                   |  |  |  |
| Orientation                                               |                   |  |  |  |
| 🗋 Portrait 🗋 La                                           | ndscape           |  |  |  |
| Pages                                                     |                   |  |  |  |
| All                                                       | ~                 |  |  |  |
| Color mode                                                |                   |  |  |  |
| Color                                                     | ~                 |  |  |  |
|                                                           |                   |  |  |  |
| Fewer settings                                            | ^                 |  |  |  |
| Paper size                                                |                   |  |  |  |
| Letter                                                    | ~                 |  |  |  |
| Scale                                                     |                   |  |  |  |
| <ul> <li>Fit to page width</li> <li>Scale 100 </li> </ul> |                   |  |  |  |
| Pages per sheet                                           |                   |  |  |  |
| 1                                                         | ~                 |  |  |  |
| Margins                                                   |                   |  |  |  |
| Default                                                   | ~                 |  |  |  |
| Options                                                   |                   |  |  |  |
| Print headers and footers                                 |                   |  |  |  |
| Print background:                                         | s                 |  |  |  |

4. If the document language is being partially obstructed by the three-hole punch, go to the **Margins** section and select *Custom* (*inches*) from the drop-down menu.

| Print          | 2 sheets of     | f paper |
|----------------|-----------------|---------|
| Destination    |                 |         |
| 🖨 Microsoft    | t Print to PDF  | ~       |
| Orientation    |                 |         |
| D Portrait     | 🗅 Landscape     |         |
| Pages          |                 |         |
| All            |                 | ~       |
| Color mode     |                 |         |
| Color          |                 | $\sim$  |
|                |                 |         |
| Fewer settings |                 | ^       |
| Paper size     |                 |         |
| Letter         |                 | ~       |
| Scale          |                 |         |
| Fit to page    | width           |         |
|                |                 |         |
| Pages per shee | τ               |         |
| 1              |                 | ~       |
| Margins        |                 |         |
| Default        |                 | ~       |
| Options        |                 |         |
| Print head     | ers and footers |         |
| 🔽 Print back   | grounds         |         |

5. By default, the document margins will be set to 0.5 inches on all sides. Different users will find that different margins work best, and the user may need to try different measurements for the left margin. We recommend changing the left margin to 0.6 inches to start.

| Margins         |        |
|-----------------|--------|
| Custom (inches) | ~      |
| 0.50            | 0.50 0 |
| Тор             | Bottom |
| 0.60            | 0.50 🗘 |
| Left            | Right  |

6. There is an option to disable Firefox's default headers and footers by deselecting it in the **Options** section. Removing the check mark from the **Print headers and footers** option would remove the date, "BoardDocs" label, website address and page numbers from the header and footer of the printed policy.

| Print                                                     | 2 sheets of paper |  |  |  |
|-----------------------------------------------------------|-------------------|--|--|--|
| Destination                                               |                   |  |  |  |
| 🖨 Microsoft Print to PDF 🛛 🗸                              |                   |  |  |  |
| Orientation                                               |                   |  |  |  |
| Portrait 🗅 La                                             | andscape          |  |  |  |
| Pages                                                     |                   |  |  |  |
| All                                                       | ~                 |  |  |  |
| Color mode                                                |                   |  |  |  |
| Color                                                     | ~                 |  |  |  |
|                                                           |                   |  |  |  |
| Fewer settings                                            | ^                 |  |  |  |
| Paper size                                                |                   |  |  |  |
| Letter                                                    | ~                 |  |  |  |
| Scale                                                     |                   |  |  |  |
| <ul> <li>Fit to page width</li> <li>Scale 100 </li> </ul> |                   |  |  |  |
| Pages per sheet                                           |                   |  |  |  |
| 1                                                         | ~                 |  |  |  |
| Margins                                                   |                   |  |  |  |
| Default                                                   | ~                 |  |  |  |
| Options                                                   |                   |  |  |  |
| Print headers and footers                                 |                   |  |  |  |
| Print backgrounds                                         |                   |  |  |  |

7. When finished, select **Cancel** in the Print window. In the Web-based policy system, use the **Printer icon** on the upper, left corner of the desired policy to print the document with the new print settings.

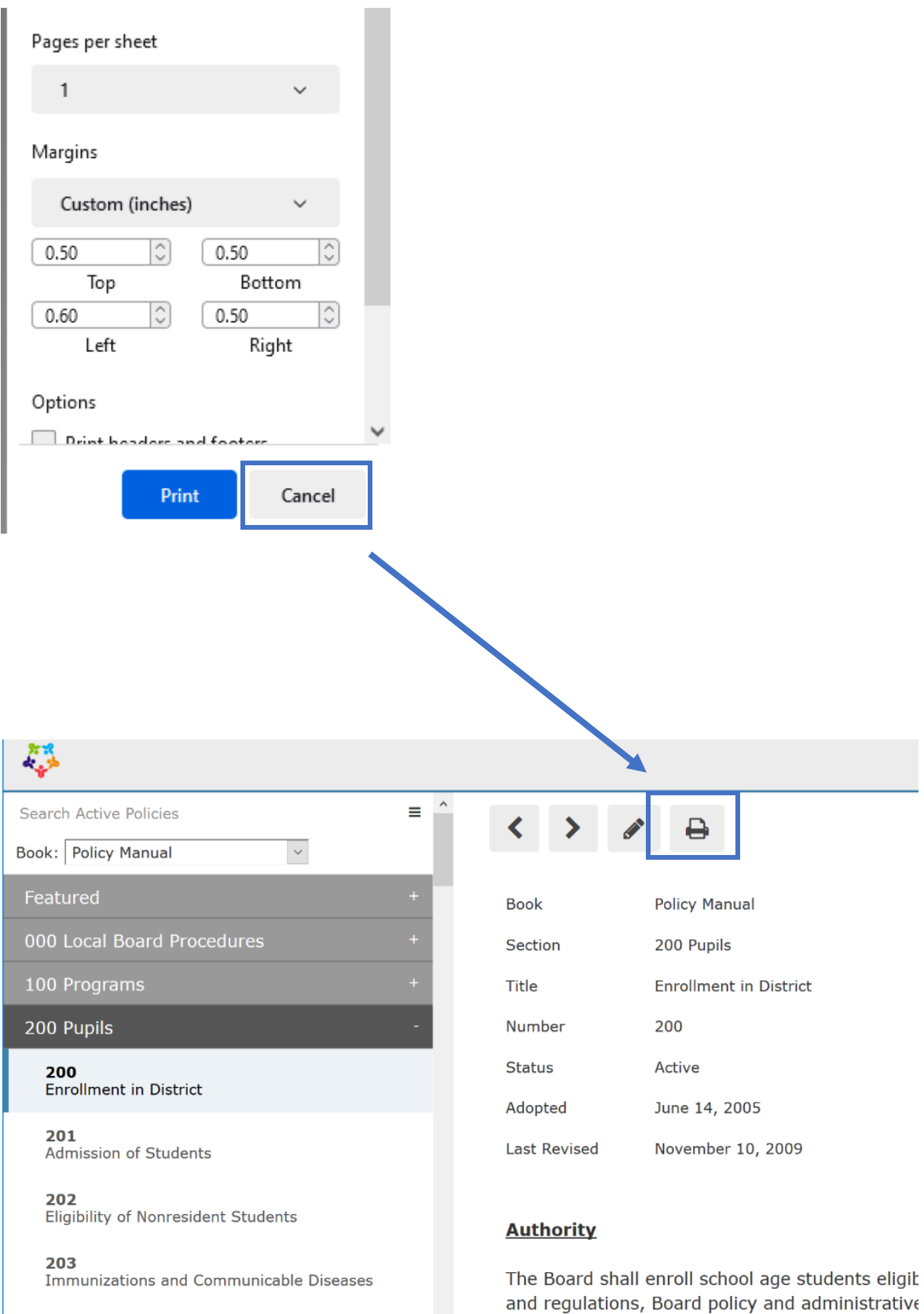